- 1. Åbn KMD
- 2. Klik på menuen [Setup]

| Screen and Pass Through                              | Print Setup               | ×                          |
|------------------------------------------------------|---------------------------|----------------------------|
| Send Pass I hrough (PT) printing directly to printer |                           | er OK                      |
| Bemove temporary Pass Through files after printing   |                           | ng Cancel                  |
| Fixed landscape printing                             | F Enable PT landsca       | ape <u>H</u> elp           |
| Print to Default Printer                             | Print to Selected P       | rinter                     |
| Set direct printing on Esc                           | cape characters in printe | r sequnce                  |
| Automatic Landscape or                               | ientation, in PT mode, if | lines exceedes: 88         |
| Printer Font Height Portrait:                        | 192                       | Landscape: 188             |
| Lines per Page Portrait:                             | 64                        | Landscape: 48              |
| Add print screen tag:                                | Skriv dit navn her        | Add time stamp tag         |
| Send to print on:                                    | • <u>1</u> . C <u>2</u>   | C 3. Print Image Operation |
| Character aspect ratio:                              |                           | C Thick                    |
| Print font:                                          | Courier New               | •                          |
| Paper type:                                          | Default                   |                            |
| Printer name:                                        | Whandel albertslund       | net\LASER1-RAD-81          |

- Klik på [Printing]
  Skriv dit navn i feltet "Add print screen tag"
  Klik i feltet "Add time stamp tag", hvis du ønsker at få tilføjet tidspunkt
  Klik [OK]